# Documentation Nextcloud

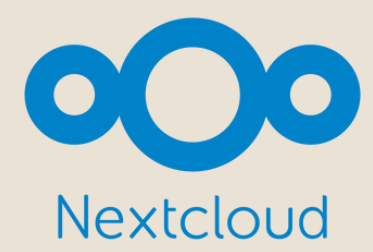

Ri

**Poulot Cadet Théo** 

### SOMMAIRE

| Installez Apache, MariaDB et PHP                                    | 3    |
|---------------------------------------------------------------------|------|
| Configurez la base de données pour NextCloud                        | 4    |
| Téléchargez NextCloud                                               | 5    |
| Configurez Apache pour NextCloud                                    | 6    |
| <ul> <li>Sécurisez NextCloud avec Let's Encrypt Free SSL</li> </ul> | 7-8  |
| Accédez à l'interface Web NextCloud                                 | 9-10 |

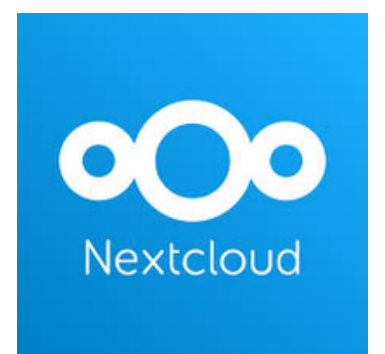

# Installez Apache, MariaDB et PHP

NextCloud fonctionne sur le serveur Web, écrit en PHP et utilise MariaDB pour stocker leurs données.

Vous devrez donc installer Apache, MariaDB, PHP et d'autres packages requis sur votre système. Vous pouvez tous les installer en exécutant la commande suivante :

 apt-get install apache2 libapache2-mod-php mariadb-server php-xml php-cli php-cgi php-mysql php-mbstring php-gd php-curl php-zip wget unzip -y

Une fois que tous les packages soient installés, ouvrez le fichier php.ini et modifiez certains paramètres recommandés :

nano /etc/php/7.3/apache2/php.ini

#### Modifiez les paramètres suivants :

memory\_limit = 512M upload\_max\_filesize = 500M post\_max\_size = 500M max\_execution\_time = 300 date.timezone = Europe/Paris

Enregistrez et fermez le fichier lorsque vous avez terminé. Ensuite, démarrez le service Apache et MariaDB, et permettez-leur de démarrer après le redémarrage du système avec la commande suivante :

- systemctl start apache2
- systemctl start mariadb
- systemctl enable apache2
- systemctl enable mariadb

### Configurez la base de données pour NextCloud

Ensuite, vous devrez créer une base de données et un utilisateur de base de données pour NextCloud. Pour ce faire, connectez-vous au shell MariaDB avec la commande suivante :

• mysql -u root -p

Fournissez votre mot de passe root lorsque vous y êtes invité, puis créez une base de données et un utilisateur avec la commande suivante :

- CREATE DATABASE nextclouddb;
- CREATE USER 'nextclouduser'@'localhost' IDENTIFIED BY 'password';

Ensuite, accordez tous les privilèges à nextclouddb avec la commande suivante :

GRANT ALL ON nextclouddb.\* TO 'nextclouduser'@'localhost';

Puis, videz les privilèges et quittez le shell MariaDB avec la commande suivante :

- FLUSH PRIVILEGES;
- EXIT;

# Téléchargez NextCloud

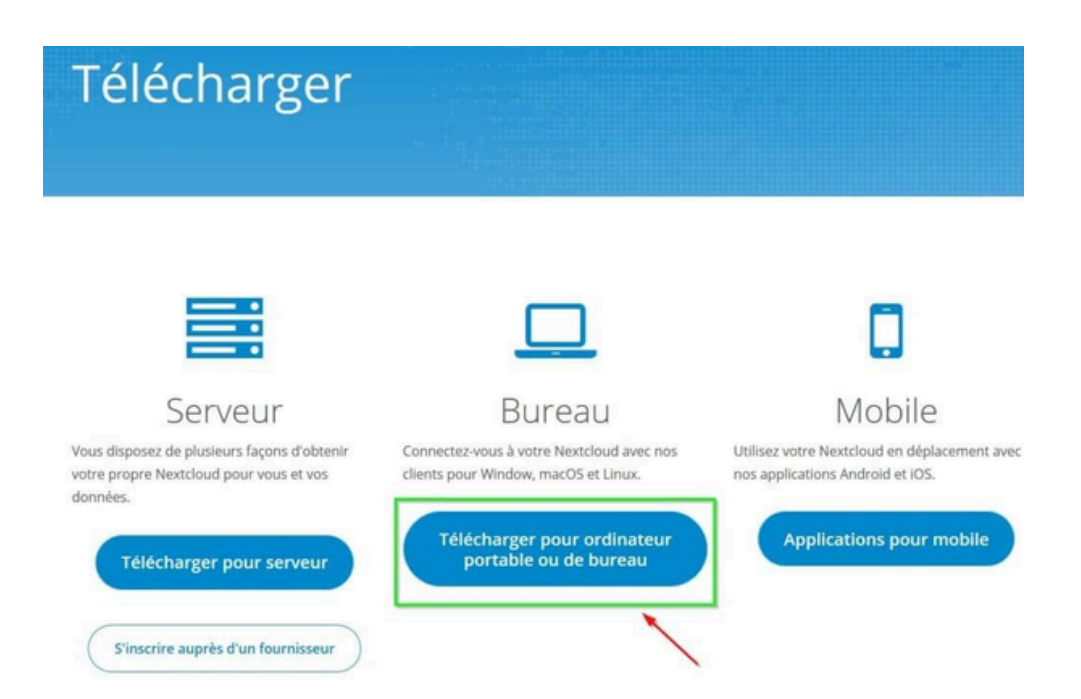

Tout d'abord, visitez la page de téléchargement NextCloud et téléchargez la dernière version de NextCloud sur votre système.

 wget https://download.nextcloud.com/server/releases/nextcloud-24.0.1.zip

Une fois le téléchargement terminé, décompressez le fichier téléchargé avec la commande suivante :

• unzip nextcloud-24.0.1.zip

#### Puis, déplacez le répertoire extrait vers le répertoire racine Web Apache :

mv nextcloud /var/www/html/

Ensuite, donnez les autorisations appropriées au répertoire nextcloud avec la commande suivante :

- chown -R www-data:www-data /var/www/html/nextcloud/
- chmod -R 755 /var/www/html/nextcloud/

### Configurez Apache pour NextCloud

### Vous devrez créer un fichier de configuration d'hôte virtuel Apache pour servir NextCloud. Vous pouvez le créer avec la commande suivante :

• nano /etc/apache2/sites-available/nextcloud.conf

#### Ajoutez les lignes suivantes :

<VirtualHost \*:80> ServerAdmin admin@example.com DocumentRoot /var/www/html/nextcloud/ ServerName nextcloud.example.com

Alias /nextcloud "/var/www/html/nextcloud/"

<Directory /var/www/html/nextcloud/> Options +FollowSymlinks AllowOverride All Require all granted <IfModule mod\_dav.c> Dav off </IfModule> SetEnv HOME /var/www/html/nextcloud SetEnv HTTP\_HOME /var/www/html/nextcloud </Directory>

ErrorLog \${APACHE\_LOG\_DIR}/error.log CustomLog \${APACHE\_LOG\_DIR}/access.log combined

#### </VirtualHost>

Enregistrez et fermez le fichier lorsque vous avez terminé. Ensuite, activez le fichier d'hôte virtuel Apache et les autres modules requis avec les commandes suivantes :

- a2ensite nextcloud.conf
- a2enmod rewrite
- a2enmod headers
- a2enmod env
- a2enmod dir
- a2enmod mime

Enfin, redémarrez le service Apache pour appliquer la nouvelle configuration :

systemctl restart apache2

# Sécurisez NextCloud avec Let's Encrypt Free SSL

NextCloud est désormais installé et configuré. Dans ce cas, il est recommandé de le sécuriser avec Let's Encrypt SSL gratuit. Pour ce faire, installez d'abord le client Certbot avec la commande suivante :

• apt-get install python-certbot-apache -y

Une fois installé, vous pouvez exécuter la commande suivante pour installer le certificat Let's Encrypt pour votre domaine nextcloud.example.com.

• certbot --apache -d nextcloud.example.com

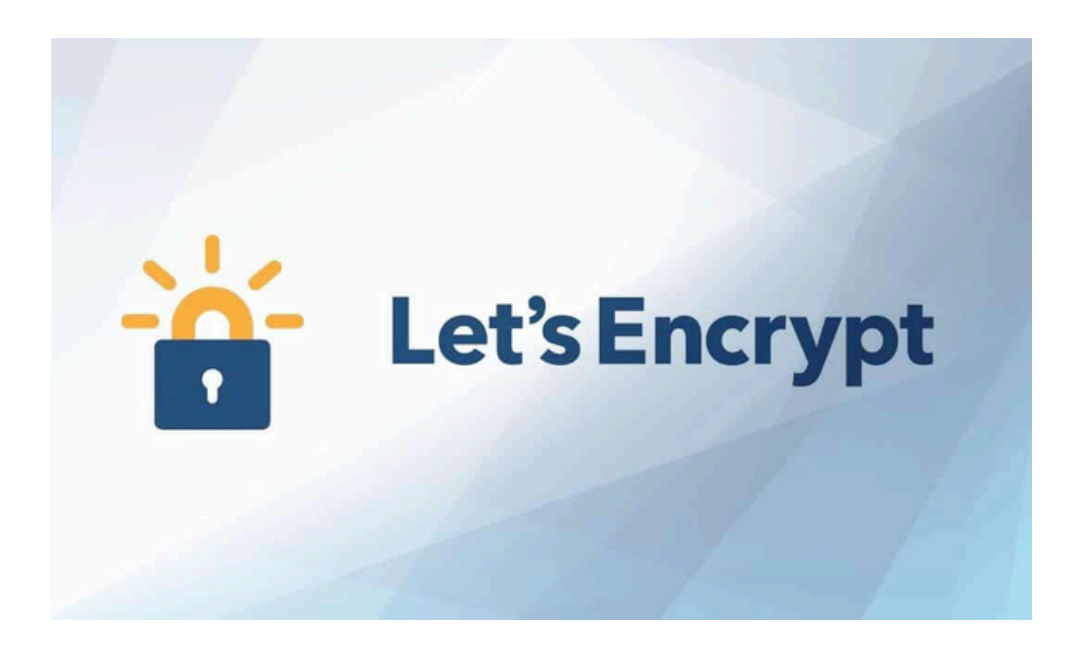

Durant l'installation, il vous sera demandé de fournir votre adresse e-mail et d'accepter les conditions d'utilisation comme indiqué ci-dessous :

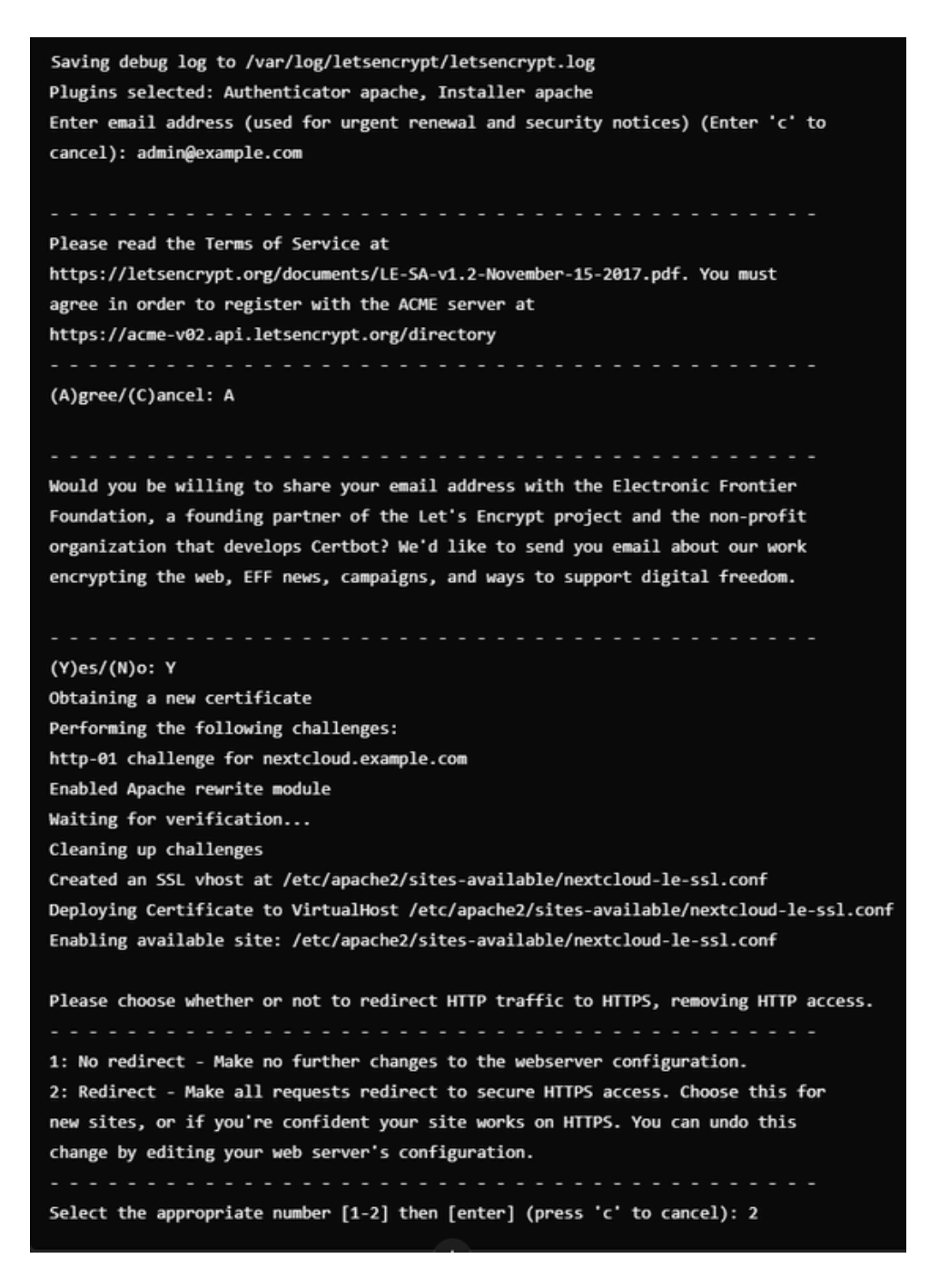

Ensuite, tapez 2 et appuyez sur Entrée pour télécharger et installer un certificat SSL gratuit pour votre domaine.

# Accédez à l'interface Web NextCloud

Votre NextCloud est maintenant configuré et sécurisé avec Let's Encrypt SSL. Ensuite, ouvrez votre navigateur Web et saisissez l'URL https://nextcloud.votresite.com. Vous serez redirigé vers la page suivante :

|   | Create an admin account                                                                   |                                                                                                    |
|---|-------------------------------------------------------------------------------------------|----------------------------------------------------------------------------------------------------|
|   | nextadmin                                                                                 |                                                                                                    |
|   | •                                                                                         |                                                                                                    |
|   | So-to password                                                                            |                                                                                                    |
|   | Storage & database -                                                                      |                                                                                                    |
|   | Data felder                                                                               | and the second second second second second second second second second second second second second second second                                                                                                    |
|   | /var/www/html/nextcloud/c                                                                 |                                                                                                    |
|   | Configure the database                                                                    |                                                                                                    |
|   | Only MySQL/MariaDB is available. Install and                                              |                                                                                                    |
|   | activate additional PHP modules to choose<br>other database types,                        |                                                                                                    |
|   | For more details check out the<br>documentation. 2                                        |                                                                                                    |
| - |                                                                                           |                                                                                                    |
|   |                                                                                           |                                                                                                    |
|   | Coofigure the database                                                                    |                                                                                                    |
|   | Only MySQL/MariaDB is available. Install and<br>activate additional PHP modules to choose |                                                                                                    |
|   | other database types.<br>For more details check out the                                   |                                                                                                    |
|   | documentation. /                                                                          | or Save (1.)                                                                                                    |
|   |                                                                                           |                                                                                                    |
|   | nextclouduser                                                                             |                                                                                                    |
|   | ••••••• ••                                                                                |                                                                                                    |
|   | nextclouddb                                                                               |                                                                                                    |
|   | localbost                                                                                 |                                                                                                    |
|   |                                                                                           | And a second second sec |
|   | Please specify the port number along with the<br>boot name (e.g. decaling) 5412           |                                                                                                    |
|   |                                                                                           |                                                                                                    |
|   | Finith colum                                                                              |                                                                                                    |
|   | (HINISH Secup)                                                                            |                                                                                                    |
|   | Need help? See the documentation >                                                        |                                                                                                    |
|   |                                                                                           |                                                                                                    |

Maintenant, fournissez votre nom d'utilisateur et votre mot de passe d'administrateur, le dossier de données, les informations d'identification de base de données correctes et cliquez sur le bouton Terminer la configuration. Vous serez redirigé vers le tableau de bord NextCloud dans la page suivante :

| 000 🖌 + 🖻       | 2                                |                 |               | ۹. 4   | e a a       | o |
|-----------------|----------------------------------|-----------------|---------------|--------|-------------|---|
| All files       | 4 +                              |                 |               |        |             |   |
| () Recent       | _                                |                 | _             |        |             |   |
| * Favorites     | Nextcloud phg<br>Recently edited | Recently edited | Recently edit | led    |             |   |
| < Shares        |                                  |                 |               |        |             |   |
| S Tags          | Name -                           |                 |               | Size   | Modified    |   |
|                 | Documents                        |                 | ~ ~           | 2.5 MB | seconds ago |   |
|                 | Photos                           |                 | <             | 5 MB   | seconds ago |   |
|                 | Nextcloud.pnp                    |                 | <             | 36 KB  | seconds ago |   |
|                 | Nextcloud intro.mp4              |                 | s             | 452 KB | seconds ago |   |
| T Deleted files | Nextcloud Manual pdf             |                 | <             | 6.4 MB | seconds ago |   |
| 12.4 MB used    | 2 Joldeis and 3 files 12.4 MB    |                 |               |        |             |   |
| O Settings      |                                  |                 |               |        |             |   |

Puis vous avez terminé !!